## Set Up IMAP - Outlook® 2010

**Note:** Users may notice some compatibility issues between Outlook 2010 and Office 2007 or 2003 in which previously set integration features are inoperable. Upgrading to Office 2010 should restore integration features.

For increased security, we recommend that you use our secure (SSL) servers, as detailed below. **Note:** If your internal system configurations require non-SSL ports, please see the "<u>Email Server</u> <u>Settings</u>" page for our full list of available servers and ports.

To set up Outlook 2010 for IMAP, perform the following steps:

- 1. In Outlook, click the **File** tab.
- 2. Click the Account Settings button, and select Acount Settings.
- 3. Click the **New** button.
- 4. Click the Manually configure server settings or additional server types option button.
- 5. Click the Next button.
- 6. Ensure that the Internet E-mail option button is selected, and click the Next button.
- 7. Enter the following information:
  - Your Name—Enter your first and last name. This is the name that will appear in the **From** field of messages you send.
  - E-mail Address—Enter your entire email address (e.g., myname@mydomain.com).
  - Account Type—Select IMAP from the drop-down menu.
  - Incoming mail server—Enter the secure server name:

## secure.emailsrvr.com

• Outgoing mail server (SMTP)—Enter the secure server name:

## secure.emailsrvr.com

- User Name—Enter your entire email address (e.g., myname@mydomain.com).
- Password—Enter the password for your email account.

| User Information             |                      |  |
|------------------------------|----------------------|--|
| Your Name:                   | My Name              |  |
| E-mail Address:              | myname@mydomain.com  |  |
| Server Information           |                      |  |
| Account Type:                | IMAP 🗨               |  |
| Incoming mail server:        | secure.emailsrvr.com |  |
| Outgoing mail server (SMTP): | secure.emailsrvr.com |  |
| Logon Information            |                      |  |
| User Name:                   | myname@mydomain.com  |  |
| Password:                    | ****                 |  |
| Remember password            |                      |  |

- 8. Click the **More Settings** button.
- 9. Click the **Outgoing Server** tab.
- 10.Select the **My outgoing server (SMTP) requires authentication** check box. Leave the default setting, **Use same settings as my incoming mail server**.

My outgoing server (SMTP) requires authentication
Use same settings as my incoming mail server
Log on using

11.Click the **Advanced** tab.

| General                                             | Sent Items | Deleted Items |  |
|-----------------------------------------------------|------------|---------------|--|
| Outgoing Server                                     | Connection | Advanced      |  |
| Server Port Numbers                                 |            |               |  |
| Incoming server (IMAP): 993 Use Defaults            |            |               |  |
| Use the following type of encrypted connection: SSL |            |               |  |
| Outgoing server (SMTP): 587                         |            |               |  |
| Use the following type of encrypted connection: SSL |            |               |  |
| Server Timeouts                                     |            |               |  |
| Short Long 1 minute                                 |            |               |  |
| Folders                                             |            |               |  |
| Root folder path:                                   |            |               |  |

- 12.In both of the Use the following type of encrypted connection drop-down menus, select SSL.
- 13.In the Incoming server (IMAP) box, enter the secure incoming port: 993
- 14.In the Outgoing server (SMTP) box, enter the secure outgoing port: 587.
- 15.Click the **OK** button.
- 16.Click the **Next** button.
- 17.Click the **Finish** button.
- 18.Click the Close button.

## **IMAP Folders**

Folders should sync automatically with an IMAP account; however, if you have added folders in Webmail and they are not showing in Outlook, perform the following steps:

- 1. Right-click the account name in the folder list panel.
- 2. Select IMAP Folders.
- 3. Click the **Query** button.
- 4. Select the newly added folder(s), and click the **Subscribe** button.
- 5. Click the **OK** button.
- 6. Restart Outlook to update the folder list.